# How to activate your **MyLogisticsHub** account

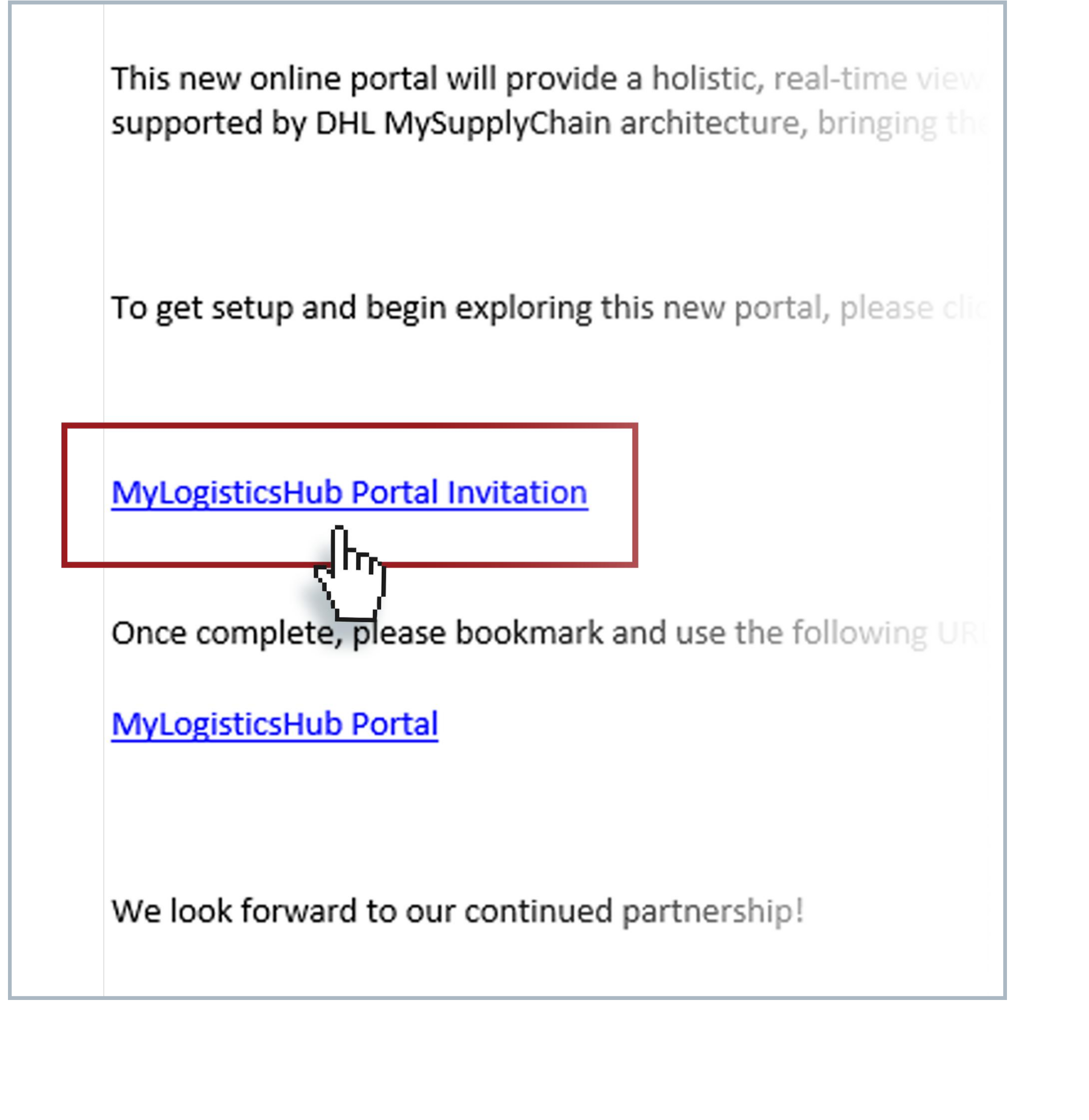

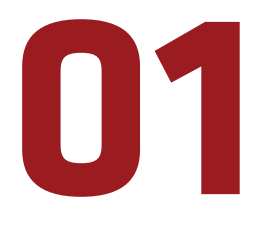

In your invitation email, use the MyLogisticsHub Portal Invitation link to begin.

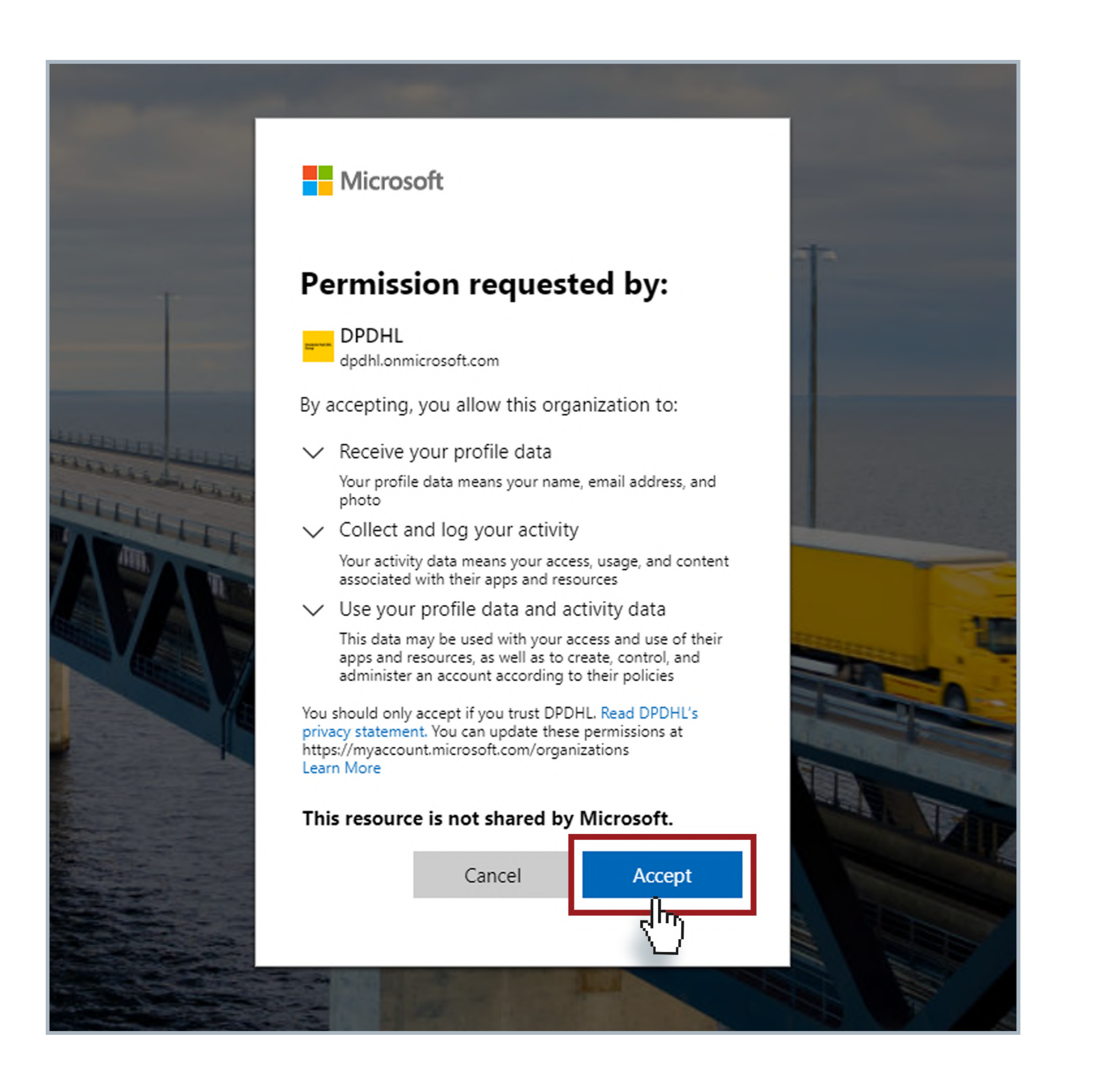

### 02

If you are logged into a Microsoft account on your machine, you will be prompted to accept the permissions. If you do not have a Microsoft Single Sign On (SSO), you will need to create a free account and then accept permissions.

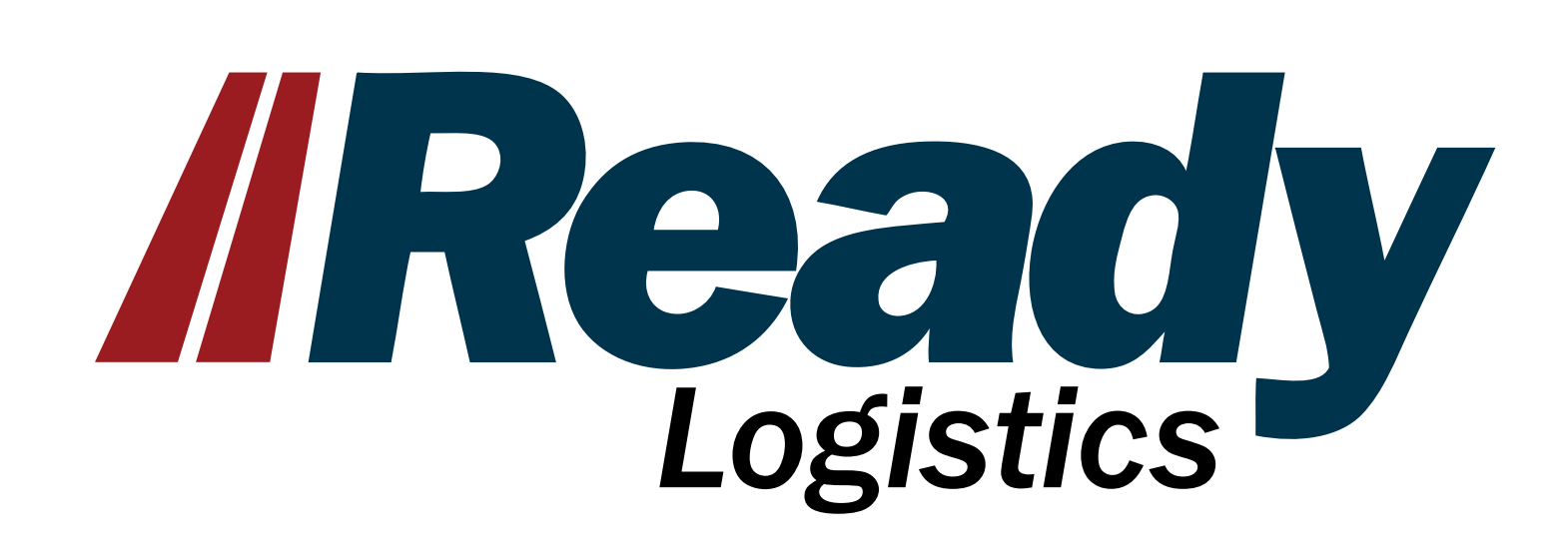

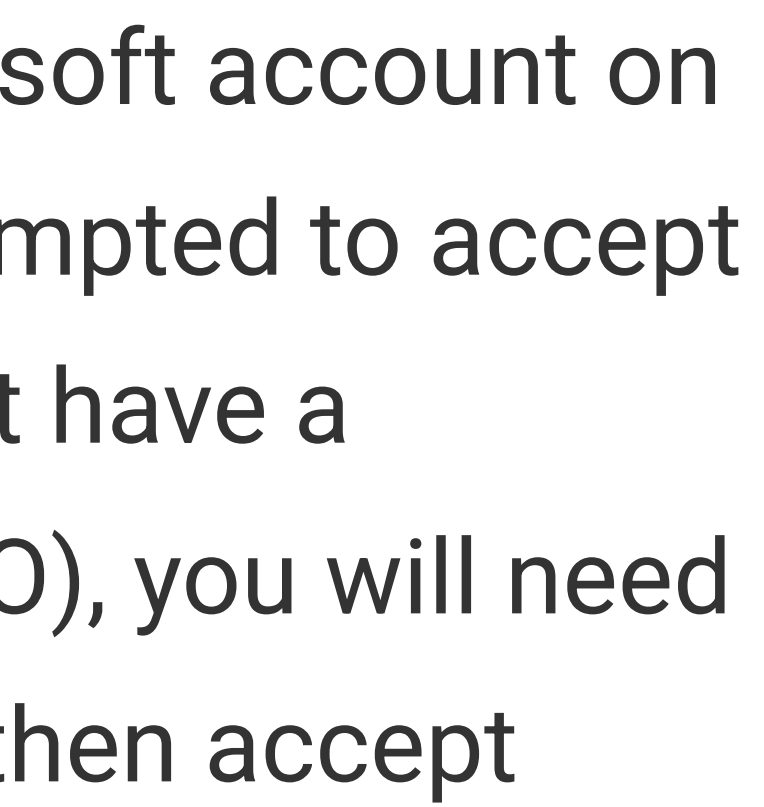

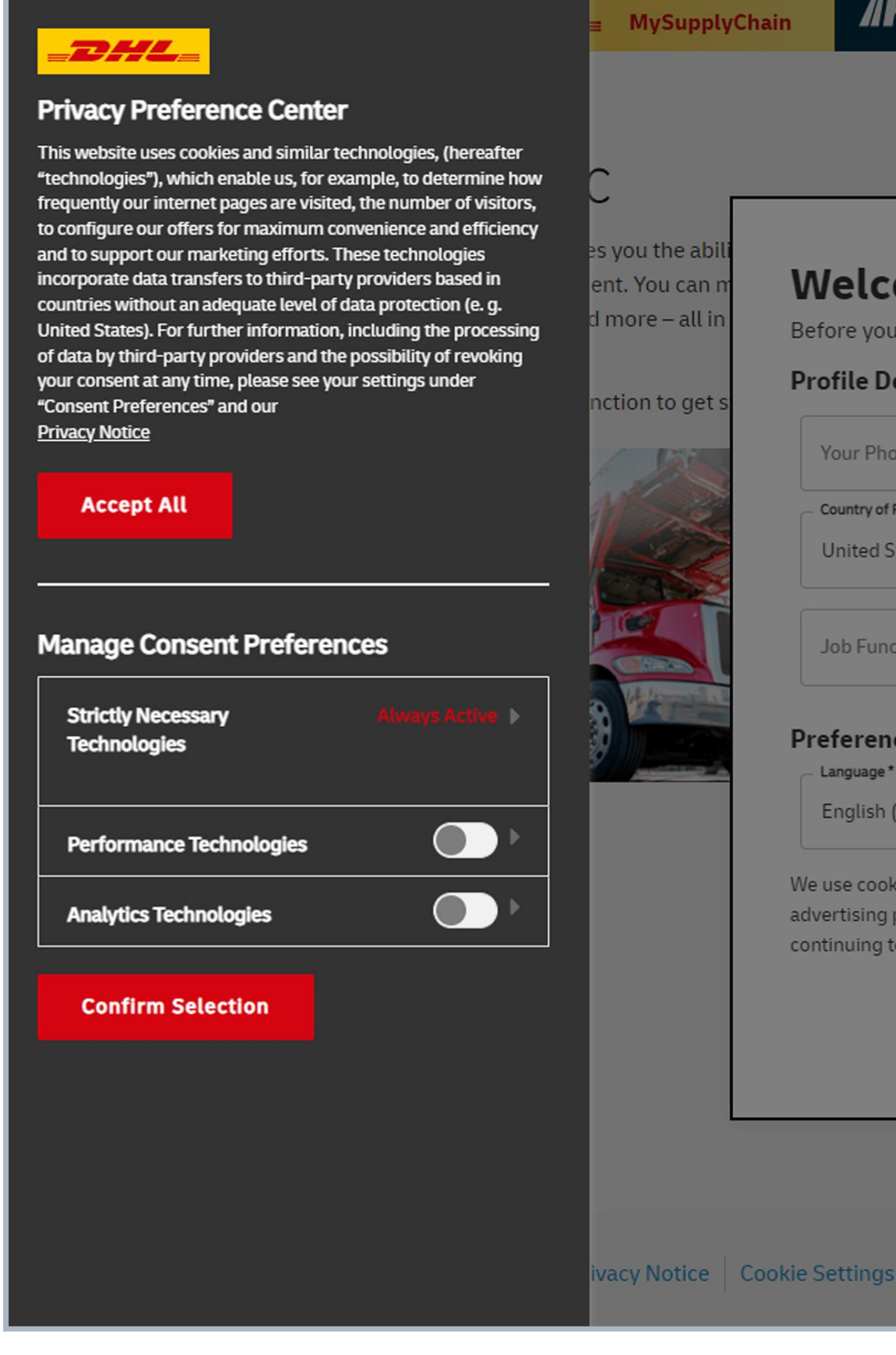

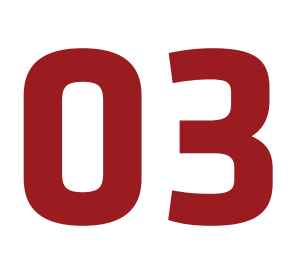

Select privacy preferences for your profile on the left side.

| MY BUSINESS                                                                                                    |
|----------------------------------------------------------------------------------------------------|
|                                                                                                    |
| Welcome,                                                                                                    |
| Before you get started, please add the following informa                                                                                                    |
| Profile Details                                                                                                    |
| Your Phone                                                                                                    |
| Country of Residence *                                                                                                    |
| United States of America 👻                                                                                                    |
| Job Function 🗸                                                                                                    |
| Preferences                                                                                                    |
| English (Default)                                                                                                    |
| We use cookies on our website. Cookies are used to improve the f<br>advertising purposes. To learn more about cookies, how we use t<br>continuing to use this site without changing your settings you co |
|                                                                                                    |

# How to activate your MyLogisticsHub account

| MY BUS                                                                                                    |                                             | <b>FUNCTION</b>                                              |
|----------------------------------------------------------------------------------------------------|---------------------------------------------|--------------------------------------------------------------|
|                                                                                                    | DINESSI                                     | FUNCTIONS                                                    |
|                                                                                                    |                                             |                                                              |
| Welcome                                                                                                    |                                             |                                                              |
| Before you get started, please add the following                                                                                                    | informati                                   | ion to your prot                                             |
| Profile Details                                                                                                    |                                             |                                                              |
| Your Phone                                                                                                    |                                             | Your Compa                                                   |
| Country of Residence *                                                                                                    |                                             |                                                              |
| United States of America                                                                                                    | •                                           | Job Role                                                     |
| Job Function                                                                                                    | •                                           |                                                              |
| Preferences                                                                                                    |                                             |                                                              |
| English (Default)                                                                                                    | •                                           |                                                              |
| We use cookies on our website. Cookies are used to im<br>advertising purposes. To learn more about cookies, how<br>continuing to use this site without changing your settin | prove the fu<br>w we use th<br>Igs you cons | unctionality and u<br>em and how to cl<br>sent to our use of |
|                                                                                                    |                                             |                                                              |
|                                                                                                    |                                             |                                                              |

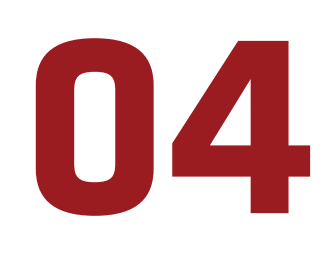

Enter your profile details.

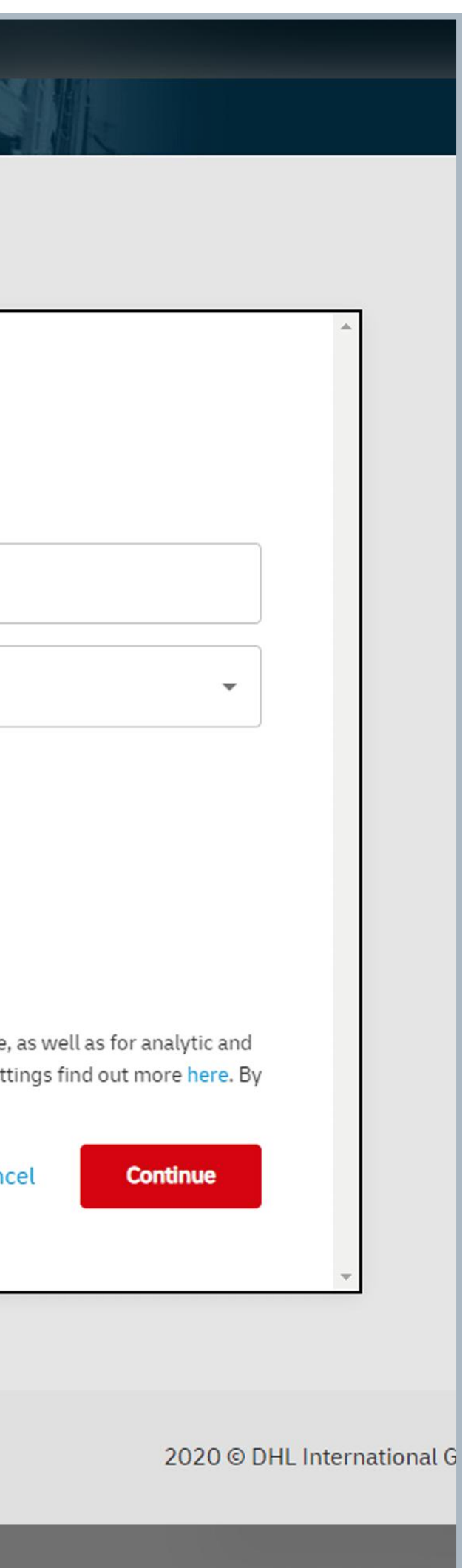

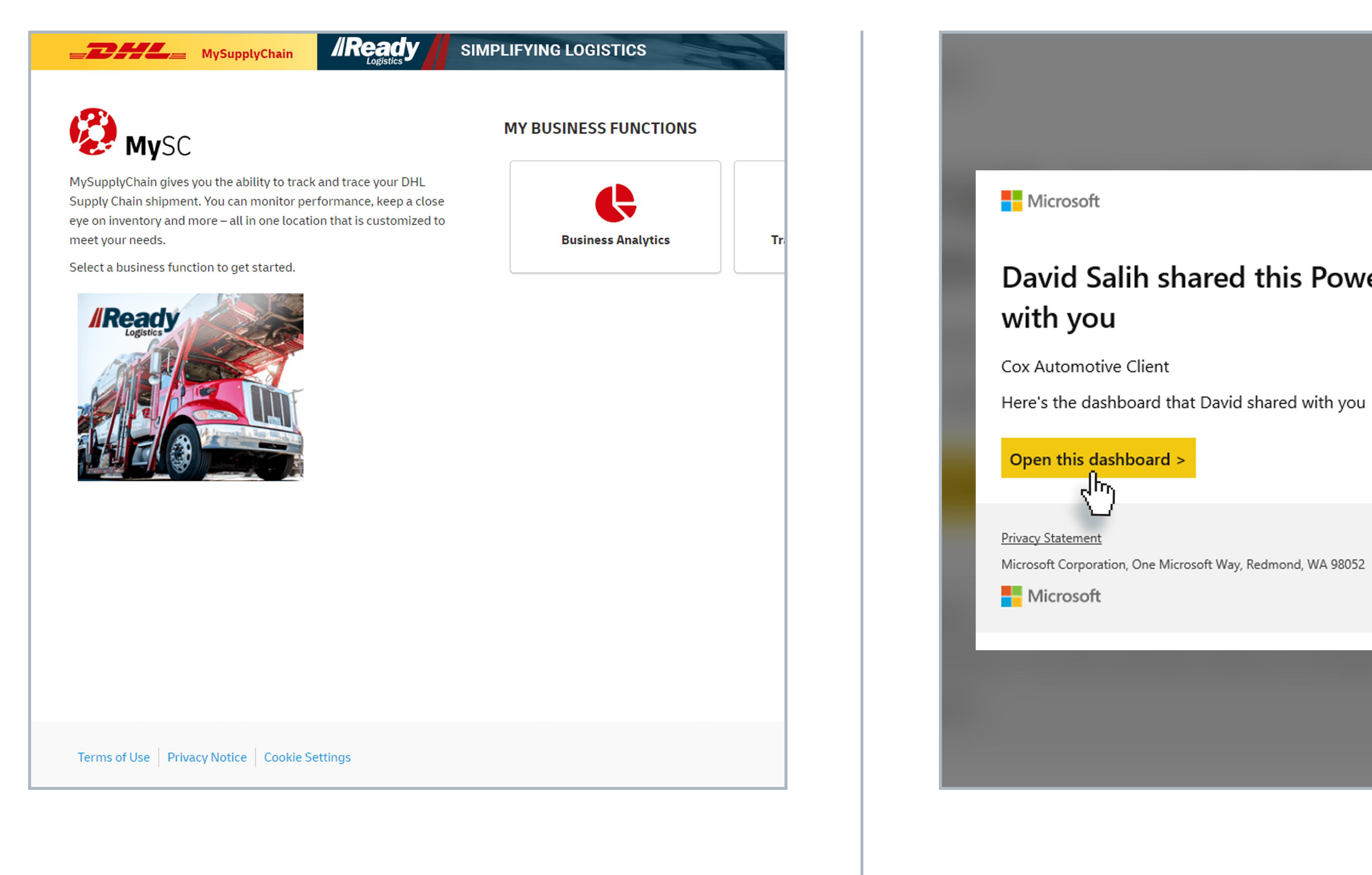

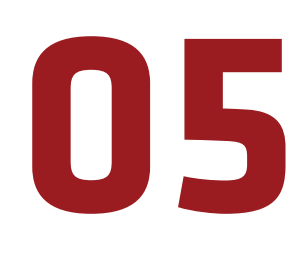

You are now in MyLogisticsHub, but to proceed further, please exit this window and access the hub through the link just sent to your email address.

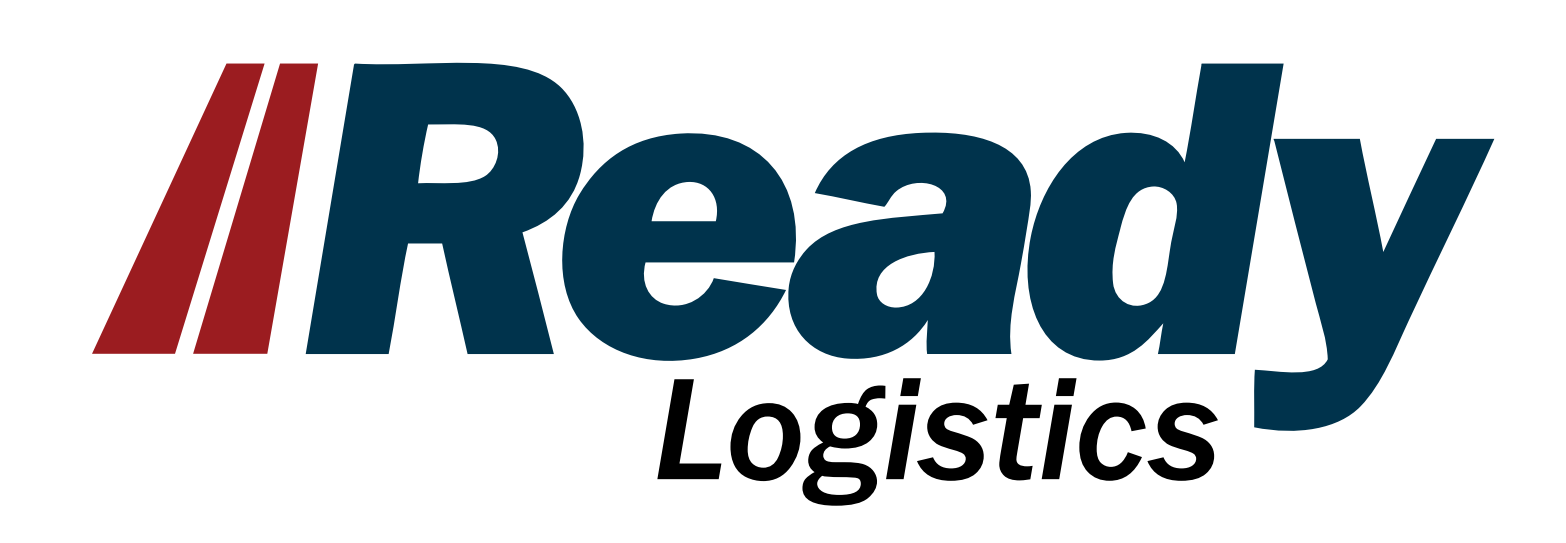

### 06

Open the second email, from "no-replypowerbi@microsoft.com", (which is automatically sent a few minutes after the first email). On this email hit the **Open This** Dashboard button.

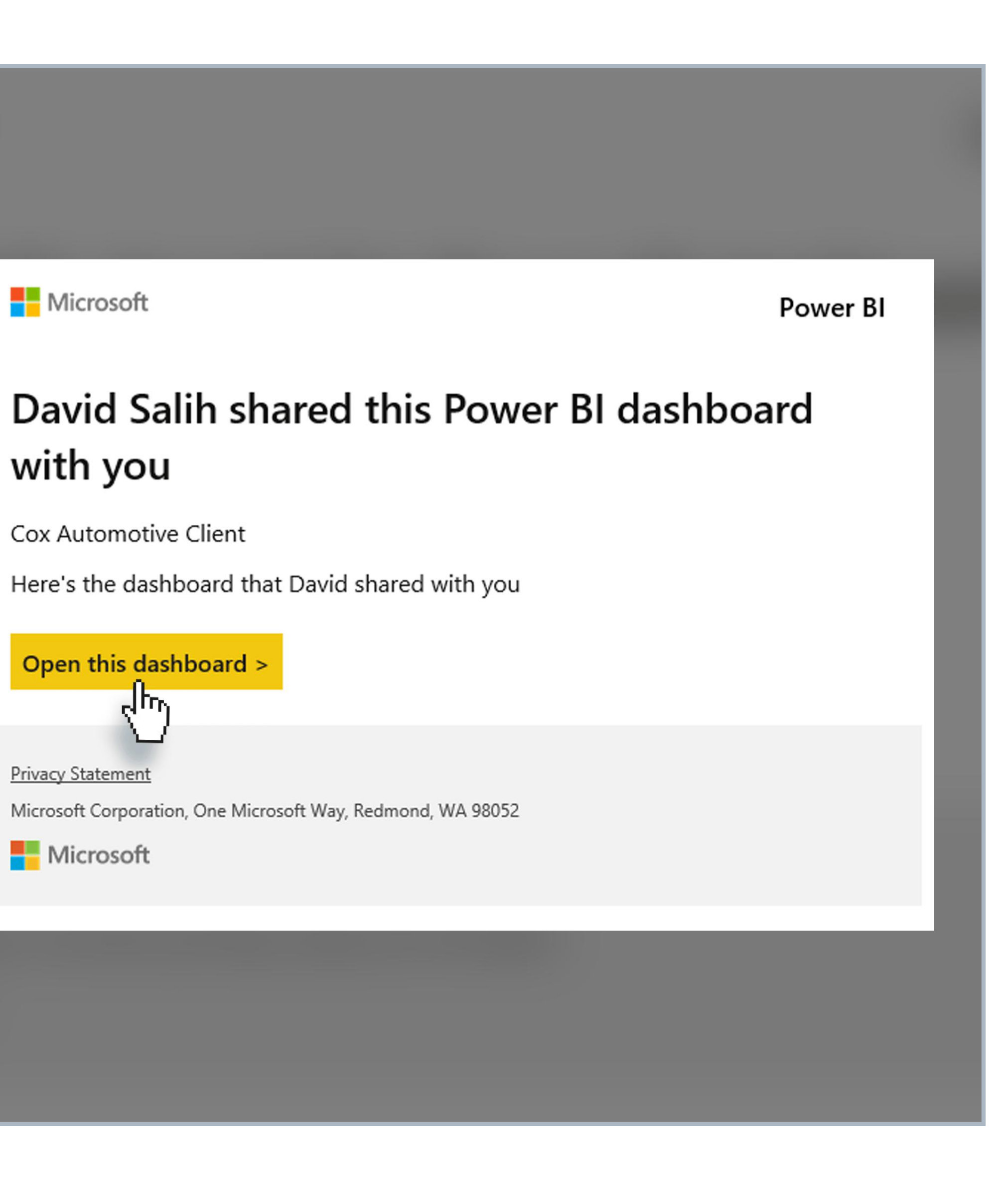

# How to activate your **MyLogisticsHub** account

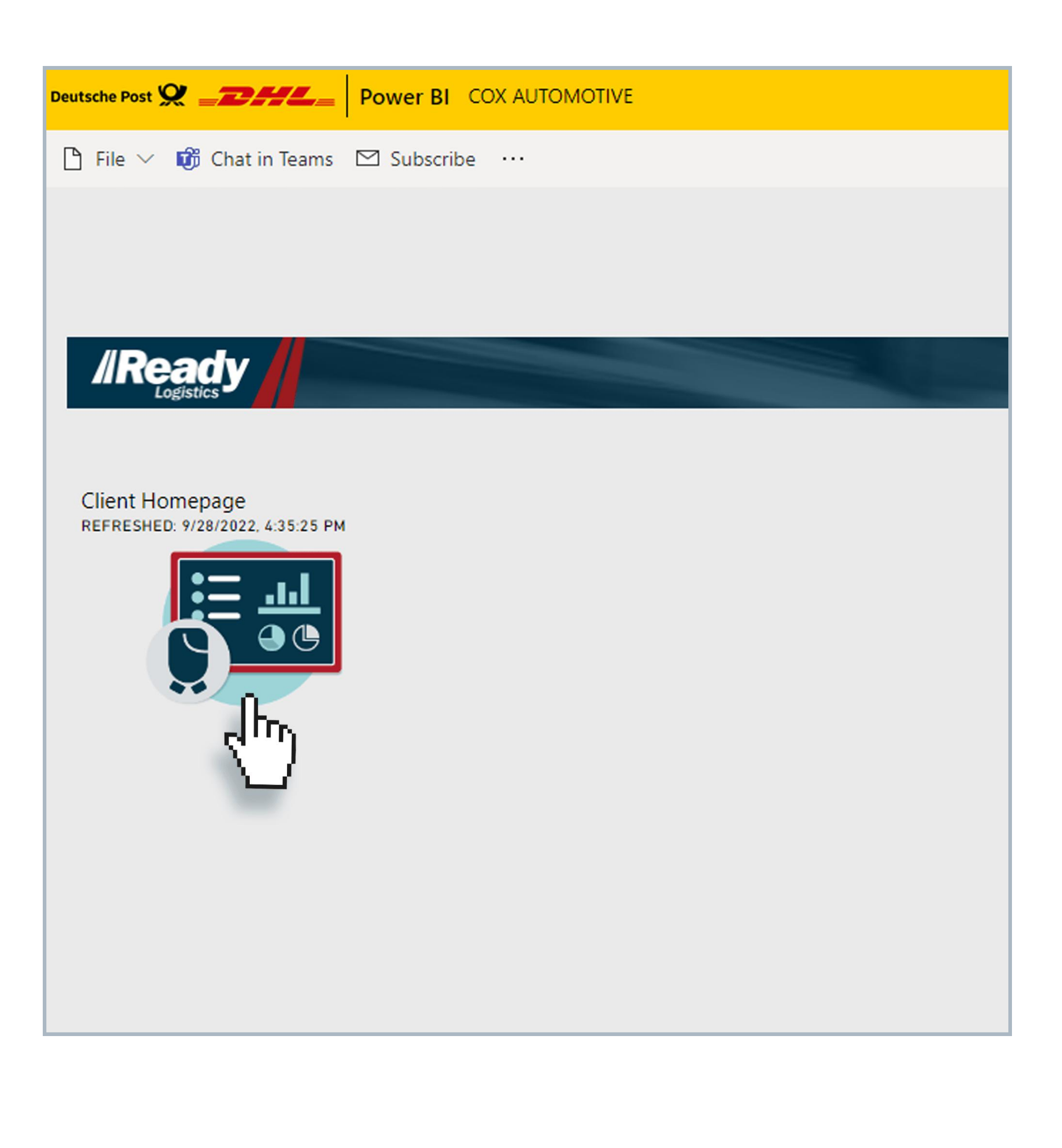

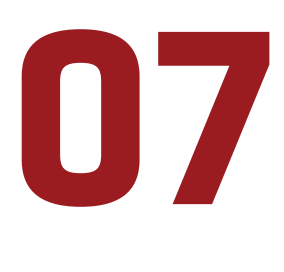

You will be taken back to your MyLogisticsHub page. Select Client Homepage to load your dashboard.

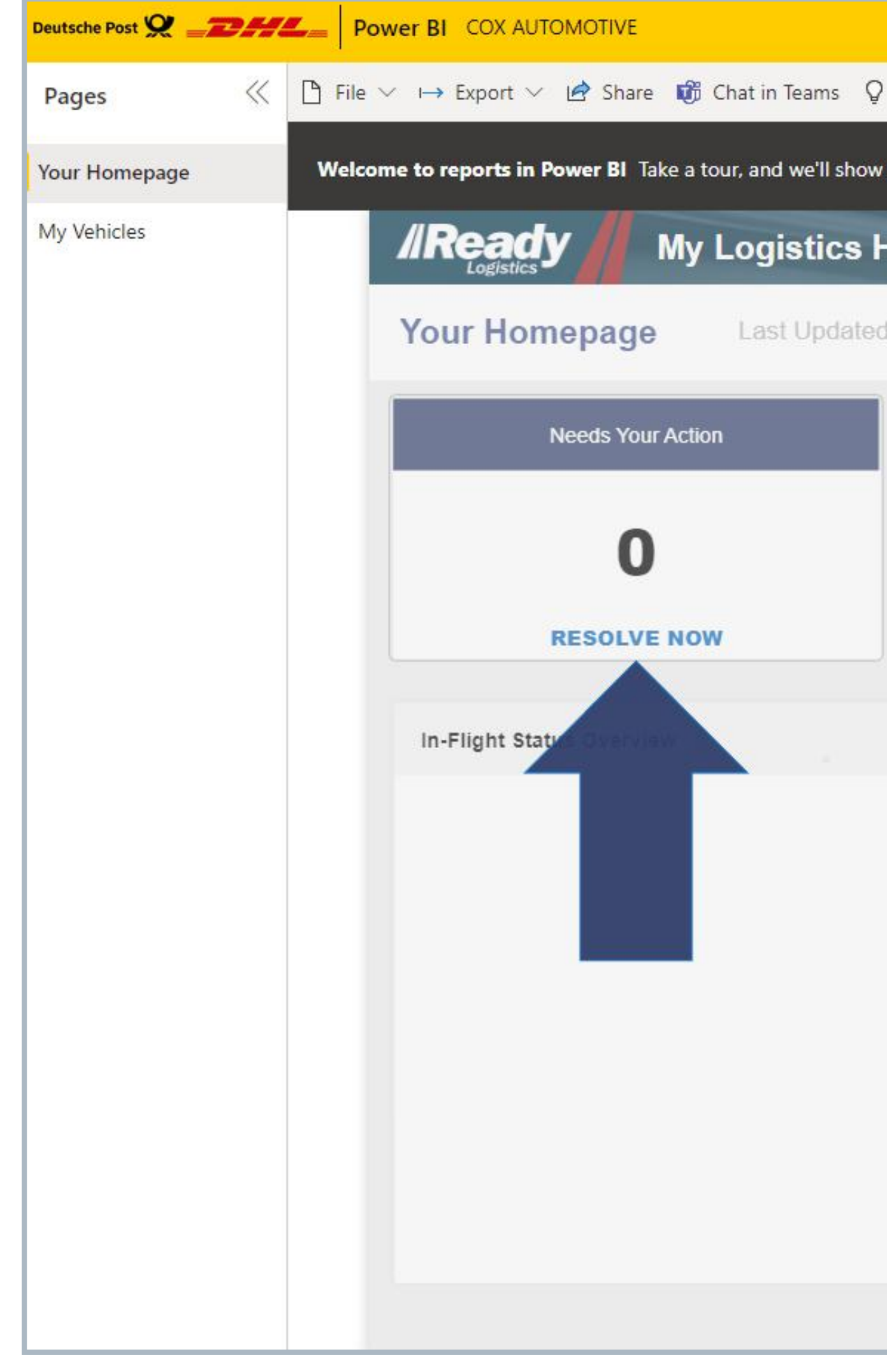

**Congratulations!** You can now view your transportation activity. For additional training resources on how to navigate within the Business Analytics tool, please visit our Resources page with Videos and Reference Guides at <u>www.readylogistics.com/getready</u>

Please note: The Transport Management module requires additional processing after your profile is activated, you will not be able to access right away. You will receive a third email from 'MSC-noreply@dhl.com' alerting you to Tranport Management activation once your profile is enabled. This typically takes 5-7 business days.

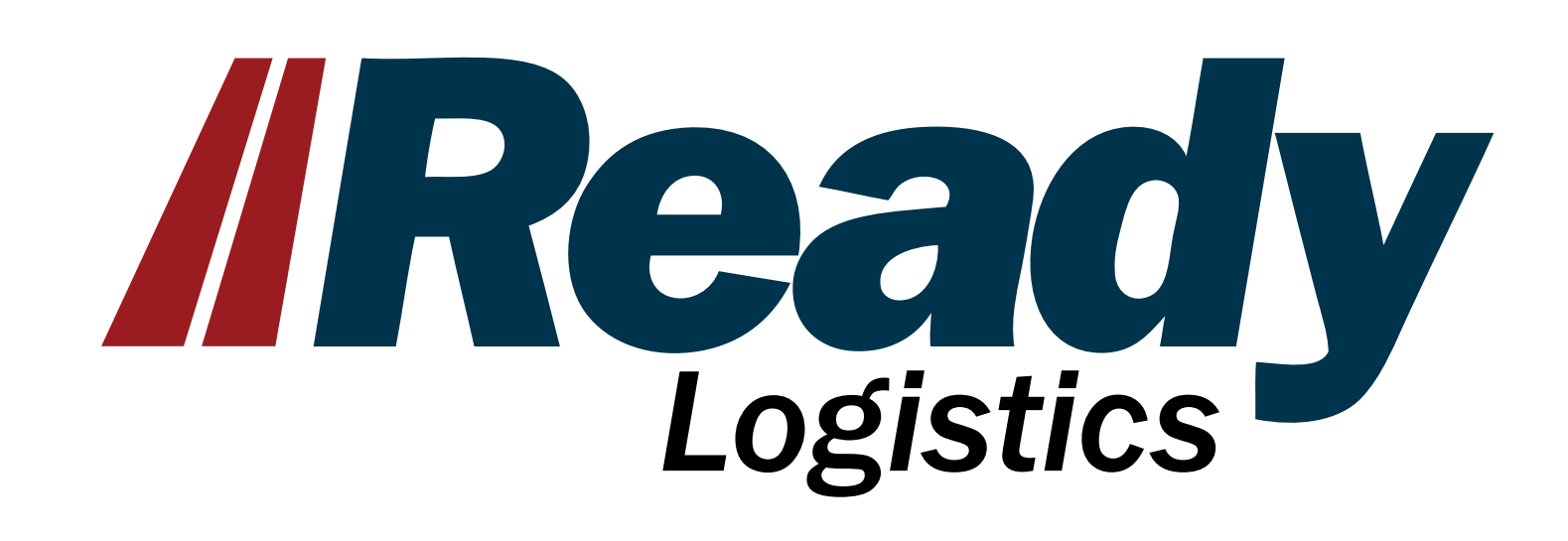

| COX_Auto                   | _Client_Success   Data updat | ed 9/28/22 🗸       |                              | ې          |
|----------------------------|------------------------------|--------------------|------------------------------|------------|
| Get insights 🛛 Subscribe 😶 |                              |                    |                              |            |
| you how to get around.     |                              |                    |                              |            |
| lub                        |                              |                    |                              |            |
| 4:30PM                     |                              |                    |                              |            |
| Vehicles In-Flight         | Or                           | ders On Hold       | Quick Links                  |            |
| 0                          |                              | 0                  | VIN Search                   |            |
| Needs                      | Your Action                  | x                  | 🚓 Request Transpo            | ortation   |
| VIN Eso                    | ()<br>calation Reason        | Resolve Escalation |                              |            |
|                            |                              |                    | 90 Days                      | ~          |
|                            |                              | isit (             | Average Distance i           | in Miles 🕜 |
| c                          | LICK HERE                    | 0.0                | 0.0                          |            |
|                            | 0                            |                    |                              |            |
|                            |                              | Call for Action    | r 💿 Average Transpo<br>Spend | ortation 💮 |
|                            |                              | 0.0                | (Blan                        | k)         |
|                            |                              |                    |                              |            |

| Search |                       | Ŧ                | ?    | $\odot$ |        | 8  |
|--------|-----------------------|------------------|------|---------|--------|----|
|        | Ċ                     | $\square$ $\sim$ |      | ~       | U      | ☆  |
|        |                       |                  | Star | t tour  |        | ×  |
|        | <b>Filte</b>          | ers              |      |         |        | >> |
|        | ∕⊃ Se                 | arch             |      |         |        |    |
|        | Filters on            | this page        | -    |         |        |    |
|        | Delivery<br>is (All)  | ETA              |      |         | $\sim$ | 0  |
|        | Total Sta<br>is (All) | tus              |      |         | $\sim$ | 0  |
|        | INOP<br>is (All)      |                  |      |         | ~      | Ø  |
|        | Payer<br>is (All)     |                  |      |         | $\sim$ | 0  |
|        | Client<br>is (All)    |                  |      |         | $\sim$ | 0  |
|        | Inventor<br>is (All)  | y Type           |      |         | $\sim$ | 0  |
|        | Escalationis (All)    | on Reaso         | n    |         | $\sim$ | 0  |
|        | Hold Rea<br>is (All)  | ason             |      |         | $\sim$ | 0  |
|        | Originat<br>is (All)  | ion              |      |         | $\sim$ | 0  |
|        | Originat<br>is (All)  | ion State        |      |         | $\sim$ | 0  |
|        | Originat<br>is (All)  | ion City         |      |         | $\sim$ | Q  |
|        | Destinat<br>is (All)  | ion              |      |         | $\sim$ | 0  |
|        | Destinat<br>is (All)  | ion State        | 2    |         | $\sim$ | 0  |
|        | Destinat              | ion City         |      |         | $\sim$ | 0  |